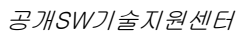

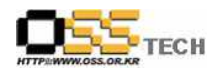

## 공개 S/W 기술지원 클루닉스

# 한국소프트웨어진흥원 공개SW기술지원센터

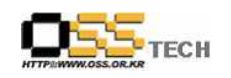

### <Revision 정보>

| 일자          | VERSION | 변경내역  | 작성자 |
|-------------|---------|-------|-----|
| 2007. 8. 10 | 0.1     | 초기 작성 | 손명선 |
|             |         |       |     |

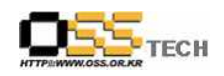

|                      | 공개SW 기술지  | 원               |
|----------------------|-----------|-----------------|
|                      | 구분 : 기술지원 | 단계:             |
| HTTP://WWW.OSS.OR.KR | 작성자: 손명선  | 작성일: 2007.8. 10 |
|                      | 검토자:      | 검토일:            |
|                      | 승인자:      | 승인일:            |

### 1. 대상기업/기관 정보

| 구분    | 항목          | 내용                            | 비고 |
|-------|-------------|-------------------------------|----|
|       | TIO         | 서울시 구로구 구로동 212-30 에이스트윈타워 2차 |    |
|       | N 9         | 406호                          |    |
|       | 기업/기관 명칭    | (주)클루닉스                       |    |
| 기업/기관 | 부서          | 기술부                           |    |
| 정보    | 직책          | 대리                            |    |
|       | 담당자 이름      | 심민수                           |    |
|       | 전화번호 / 팩스번호 | 02-6675-5682 / 02-3486-3959   |    |
|       | E-Mail      | forspeed@clunix.com           |    |

#### 2. 대상기업/기관 지원사항

| 구분            | 항목   | 내용                                                                                     | 비고 |
|---------------|------|----------------------------------------------------------------------------------------|----|
|               | 접수내용 | 클루닉스 이지스 L4 어플라이언스 장비 BMT 모니터링을 위<br>한 Tool(Wild Packet) 설치 및 기술지원                     |    |
|               |      | 1. 담당자 미팅 및 요구 사항 확인<br>- 최대 동시접속자 수 및 응답 처리수 확인을 위한 방법<br>모색과 해당 솔루션(Wild Packet) 지원  |    |
| 기업/기관<br>지원사항 | 지원내역 | 2. Wild Packet 지원 및 스팩 파악<br>- LG엔시스 협조로 Wild Packet 소프트웨어 제공 받음                       |    |
|               |      | - 소프트웨어는 여러가지 창을 제공하는데, 지금 제공하는<br>버전은 'EXPERT' 창에서 25 개의 플로우만 분석가능<br>다른 창에서는 제한이 없음. |    |
|               |      | - NET Framework 2.0 이 설치되어 있어야 하며, 와일드<br>패킷 실행후 'peer map' 창 확인.                      |    |

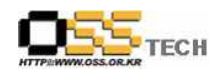

| 3. 담당자에게 Wild Packet 소프트웨어 요구 설치 환<br>기타 필요사항에 대해서 알려줌                                                      | 경 및            |
|----------------------------------------------------------------------------------------------------|----------------|
| 4. Wild Packet 설치 지원                                                                                        |                |
| 가. WildPackets_OmniPeek_Personal41.exe 설치 파                                                                 | 일 실행           |
| OmniPeek Personal - InstallShield Wizard                                                                    |                |
| WildPackets<br>welcome to the InstallShield Wizard for<br>wildPackets OmniPeek Personal 4.1                 |                |
| The InstallShielk Hizard will install WildPackets Om<br>Personal 4.1 on your computer. To continue, click t | niPeek<br>Next |
| <u>《Back Next</u> 》<br>나. 고객 정보 입력 : Next                                                                   | ancel          |
| OmniPeek Personal - InstallShield Wizard                                                                    |                |
| Customer Information<br>Please enter your information.                                                      | ackets         |
| Please enter your name and the name of the company for which you work,<br>User Name:                        |                |
| User<br>Company Name:<br>MY_HOME                                                                            |                |

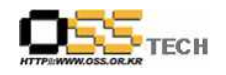

| OmniPeek Personal                                        | - InstallShield                                                             | Wizard                                               |                      |
|----------------------------------------------------------|-----------------------------------------------------------------------------|------------------------------------------------------|----------------------|
| Product Registration                                     |                                                                             |                                                      | WildPackets          |
| The Installation of this pro<br>Server. More information | duct requires that it be<br>s at http://www.wildpa<br>Product developments. | registered with the WildPa<br>ckets.com/registration | ckets Registration   |
| InstallShield                                            | (                                                                           | < Back Next >                                        | Cancel               |
| OmniPeek Personal                                        | - InstallShield                                                             | Wizard                                               |                      |
| Automatic Registration                                   |                                                                             |                                                      | WildPackets          |
| Please enter the following                               | g information and click I                                                   | Next to register via secure                          | Internet connection. |
|                                                          |                                                                             |                                                      |                      |
| Name User                                                |                                                                             |                                                      |                      |
| Name User<br>Company MY_HOME                             |                                                                             |                                                      |                      |
| Name User<br>Company MY_HOME<br>Email                    |                                                                             |                                                      |                      |
| Name User<br>Company MY_HOME<br>Email                    |                                                                             |                                                      |                      |

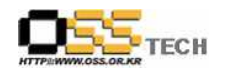

| WildPackets Upgrade Offer         Increase the power of your OmmPeek installation         Increase the power of your OmmPeek installation         ImmPeek Workgroup Pro today!         Wart even more power, including the ability to connect to unlimited analysis engines at once? Upgrade to DmmPeek Enterprise!         For details, visit www.wildpackets.com/morepower/         About OmmiPeek Workgroup Pro         WildPackets?OmmiAnalysis Workgroup Pro is a comprehensive network analysis solution designed specifically to meet the needs of small businesses and solution designed specifically to meet the needs of small businesses and solution and the needs of small businesses and solution designed specifically up the specifical specifical specifical specifical specifical specifical specifical specifical speci                                                                                                    | OmniPeek Personal - InstallShield Wizard                                                                                                    |
|----------------------------------------------------------------------------------------------------|----------------------------------------------------------------------------------------------------|
| Increase the power of your OmnPeek installation<br>Need VolP analysis and unlimited node conversations? Upgrade to<br>OmniPeek Workgroup Pro today!<br>Ward even more power, including the ability to connect to unlimited<br>analysis engines at once? Upgrade to OmnPeek Enterprise!<br>For details, visit www.wildpack.ets.com/morepower/<br>About OmnPeek Workgroup Pro<br>WildPackets?OmnAnalysis Workgroup Pro is a comprehensive network analysis<br>solution designed specifically to meet the needs of small businesses and<br>ComniPeek Personal - InstallShield Wizard<br>Cancel<br>Dessered the following license agreement carefully.<br>WidPackets Inc.<br>DmiPeek Personal - InstallShield Wizard<br>WidPackets Inc.<br>DmiPeek Personal - InstallShield Wizard<br>WidPackets Inc.<br>DmiPeek Personal<br>Software License Agreement<br>"WidPackets Inc.<br>DmiPeek Personal Software License agreement carefully.<br>WidPackets Inc.<br>DmiPeek Personal I our refers to WidPackets. Inc. 'You' and 'your' refers<br>to the individual or entity that has acquired the programs. 'Programs' refers to the<br>DmiPeek Software product which you have acquired and program documentation.<br>"License" intervito to use chargers units dagreement. The<br>substantive and procedural laws of California govern this Agreement. You and<br>WidPackets gree to submit to the sectuary units dagreement. You and<br>WidPackets agree to submit to the sectuary units dagreement. You and<br>WidPackets agree to submit to the sectuary units dagreement. You and<br>WidPackets agree to submit to the sectuary units dagreement. You and<br>WidPackets agree to submit to the sectuary units dagreement. You and<br>WidPackets agree to submit to the sectuary units dagreement. You and<br>WidPackets agree to submit to the sectuary units dagreement. You and<br>WidPackets agree to submit to the sectuary units dagreement. You and<br>WidPackets agree to submit to the sectuary units dagreement. You and<br>WidPackets agree to submit to the sectuary units dagreement. You and<br>WidPackets agree to submit to the sectuary units dagreement. You and<br>WidPackets agree to subm                                                                                                    | WildPackets Upgrade Offer WildPacket                                                                                                    |
| Need VolP analysis and unlimited node conversations? Upgrade to<br>DmniPeek Workgroup Pro today!<br>Wart even more power, including the ability to connect to unlimited<br>analysis engines at once? Upgrade to DmniPeek Enterprise!<br>For details, visit www.wildpackets.com/morepower/<br>About OmniPeek Workgroup Pro<br>WidPackets?OmniAnalysis Workgroup Pro is a comprehensive network analysis<br>solution designed specifically to meet the needs of small businesses and<br>InstallShield<br>Cancel<br>Dr. CHOI 선스 동의 : 동의 체크 및 Next<br>Cancel<br>Next See read the following license agreement carefully.<br>WidPackets, Inc:<br>OmniPeek, Personal - InstallShield Wizard<br>WidPackets, Inc:<br>OmniPeek, Personal<br>Software License Agreement<br>WidPackets, "ww.""us," and "our" refers to WidPackets, Inc. "You" and "your" refers<br>to the individual or entity that has acquired the programs. "Programs" refers to the<br>OmniPeek, Personal<br>Software License Agreement<br>WidPackets agree to submit to the exclusive pursidention on<br>"substantive and procedural laws of California govern this Agreement. The<br>substantive and procedural laws of California govern the Agreement. The<br>substantive and procedural laws of California govern this Agreement. The<br>substantive and procedural laws of California govern the Agreement. You and<br>WidPackets agree to submit to the exclusive pursidention on and venue in. the courts of<br>California in any dispute relating to this agreement. You and<br>WidPacket agree to submit to the exclusive pursidention of and venue in. the courts of<br>California in any dispute relating to this agreement.<br>Installibiled<br>() I do not accept the terms of the license agreement<br>Installibiled                                                                                                    | Increase the power of your OmniPeek installation                                                                                                    |
| WidPackets, Inc:<br>OmniPeek Personal - InstallShield Wizard         VidPackets, Inc:<br>OmniPeek Research         WidPackets, Inc:<br>OmniPeek Personal - InstallShield Wizard         VidPackets, Inc:<br>OmniPeek Personal - InstallShield Wizard         VidPackets, Inc:<br>OmniPeek Personal - InstallShield Wizard         VidPackets, Inc:<br>OmniPeek Personal - InstallShield Wizard         VidPackets, Inc:<br>OmniPeek Personal - InstallShield Wizard         VidPackets, Inc:<br>OmniPeek Personal - InstallShield Wizard         VidPackets, Inc:<br>OmniPeek Personal         OmniPeek Personal         InstallShield         VidPackets, Inc:<br>OmniPeek Personal         OmniPeek Personal         VidPackets, Inc:<br>OmniPeek Personal         OmniPeek Personal         International wide and wide and program documentation.<br>"WidPackets, Inc:<br>OmniPeek Personal         OnniPeek Personal         International wide and program documentation.<br>"WidPackets and was documentation.<br>"Uncense" refers to your right to use the Programs under the terms of this Agreement.<br>"Uniternational away of california govern this Agreement. The<br>substantive and proceed wide and program documentation.<br>"Uncense" refers to your right to use the Programs under the terms of the incense agreement.<br>"United and program documentation.<br>"Uncense" refers to your right to use the Programs under the terms of the incense agreement.<br>"United and program documentation.<br>"Uncense" refers to your right to use the Programs under the terms of the incense agreement.<br>"United and program documentation.<br>"Uncense" refers to your right to use the P                                                                                                    | Need VoIP analysis and unlimited node conversations? Upgrade to OmniPeek Workgroup Pro today!                                                                                                    |
| For details, visit www.wildpackets.com/morepower/<br>About OmniPeek Workgroup Pro<br>WildPackets?OmniAnalysis Workgroup Pro is a comprehensive network analysis<br>solution designed specifically to meet the needs of small businesses and<br>Cancel<br>InstallShield<br>CBack Next> Cancel<br>Cancel<br>DmniPeek Personal - InstallShield Wizard<br>Cicense Agreement<br>Please read the following license agreement carefully.<br>WildPackets, Inc:<br>DmniPeek Personal<br>Software License Agreement<br>WildPackets, Inc:<br>DmniPeek Personal<br>Software License Agreement<br>WildPackets, Inc:<br>DmniPeek, Software product which you have acquired and program documention.<br>The substantive and procedural laws of California govern this Agreement. The<br>substantive and procedural laws of California govern this Agreement. The<br>substantive and procedural laws of California govern this Agreement. The<br>substantive and procedural laws of California govern this Agreement. The<br>substantive and procedural laws of California govern this Agreement. The<br>substantive and procedural laws of California govern this Agreement. The<br>substantive and procedural laws of California govern this Agreement. The<br>substantive and procedural laws of California govern this Agreement. The<br>substantive and procedural laws of California govern this Agreement. The<br>substantive and procedural laws of California govern this Agreement. The<br>substantive and procedural laws of California govern this Agreement. The<br>substantive and procedural laws of California govern this Agreement. The<br>substantive and procedural laws of California govern this Agreement. The<br>substantive and procedural laws of California govern the substantive and procedural laws of California govern the substantive and procedural laws of California govern this Agreement. The<br>substantive and procedural laws of California govern the substantive and procedural laws of California govern the substantive and procedural laws of California govern the substantive and procedural laws of California govern the substantive and procedural laws of California govern the substantin                                                                                                    | Want even more power, including the ability to connect to unlimited<br>analysis engines at once? Upgrade to OmniPeek Enterprise!                                                                                                    |
| WildPackets?OmniAnalysis Workgroup Pro is a comprehensive network analysis<br>solution designed specifically to meet the needs of small businesses and<br>InstallShield<br>Dr. 라이센스 동의 : 동의 체크 및 Next<br>Cancel<br>Design Agreement<br>Please read the following license agreement carefully.<br>WildPackets, Inc:<br>WildPackets, Inc:<br>WildPackets | For details, visit www.wildpackets.com/morepower/<br>About OmniPeek Workgroup Pro                                                                                                    |
| InstallShield                                                                                                    | WildPackets?OmniAnalysis Workgroup Pro is a comprehensive network analysis solution designed specifically to meet the needs of small businesses and                                                                                                    |
| <ul> <li>Back Next&gt; Cancel</li> <li>다. 라이센스 동의 : 동의 체크 및 Next</li> <li>ConniPeek Personal - InstallShield Wizard</li> <li>VidePackets, Inc.</li> <li>WidPackets, Inc.</li> <li>WidPackets, Inc.</li> <li>WidPackets, Inc.</li> <li>WidPackets, Inc.</li> <li>WidPackets, Inc.</li> <li>WidPackets, Inc.</li> <li>Software License Agreement</li> <li>''VidPackets, Inc.</li> <li>''VidPackets, Inc.</li></ul>                                                                                                    |                                                                                                    |
| 마. 라이센스 동의 : 동의 체크 및 Next<br>OmniPeek Personal - InstallShield Wizard<br>License Agreement<br>Please read the following license agreement carefully.<br>WildPackets, Inc.<br>DmniPeek Personal<br>Software License Agreement<br>'WildPackets, "'we, "'us," and "our" refers to WildPackets, Inc. "You" and "you" refers<br>to the individual or entity that has acquired the programs. "Programs" refers to the<br>DmniPeek software product which you have acquired and program documentation.<br>'License" refers to your ight to use the Programs under the terms of this Agreement. The<br>substantive and procedural laws of California govern this Agreement. You and<br>WildPackets agree to submit to the exclusive jurisdiction of, and venue in, the courts of<br>California in any dispute relating to this agreement.<br>o I accept the terms of the license agreement<br>MidPackets agree to submit to the sclusive jurisdiction of, and venue in, the courts of<br>California in any dispute relating to this agreement.<br>InstallShield<br>Age Next Cancel                                                                                                    | Itistakut itist                                                                                                    |
| WildPackets, Inc.         OrmiPeek Personal         Software License Agreement         "WildPackets," "we," us," and "our" refers to WildPackets, Inc. "You" and "your" refers to the individual or entity that has acquired the programs. "Programs" refers to the OmniPeek software product which you have acquired and program documentation.         "License" refers to your right to use the Programs under the terms of this Agreement. The substantive and procedural laws of California govern the Agreement. You and WildPackets agree to submit to the exclusive jurisdiction of, and venue in, the courts of California in any dispute relating to this agreement.         I accept the terms of the license agreement       Print         I do not accept the terms of the license agreement       Print         I do not accept the terms of the license agreement       Cancel                                                                                                    | (Back Next> Cancel<br>마. 라이센스 동의 : 동의 체크 및 Next<br>OmniPeek Personal - InstallShield Wizard                                                                                                    |
| WildPackets, Inc.       OmniPeek Personal         Software License Agreement       "wildPackets," "we," "us," and "our" refers to WildPackets, Inc. "You" and "your" refers to the individual or entity that has acquired the programs. "Programs" refers to the OmniPeek software product which you have acquired and program documentation.         "License" refers to your right to use the Programs under the terms of this Agreement. The substantive and procedural laws of California govern this Agreement. You and WildPackets agree to submit to the exclusive jurisdiction of, and venue in, the courts of California in any dispute relating to this agreement.         ● I accept the terms of the license agreement       Print         ● I do not accept the terms of the license agreement       Print         ● I do not accept the terms of the license agreement       Cancel                                                                                                    | (Back Next> Cancel 마. 라이센스 동의 : 동의 체크 및 Next          OmniPeek Personal - InstallShield Wizard         License Agreement         Please read the following license agreement carefully.                                                                                                    |
| 'WildPackets,'''we,'''us,'' and ''our'' refers to WildPackets, Inc. 'You'' and ''your'' refers to the individual or entity that has acquired the programs. ''Programs'' refers to the OmniPeek software product which you have acquired and program documentation. ''License'' refers to your right to use the Programs under the terms of this Agreement. The substantive and procedural laws of California govern this Agreement. You and WildPackets agree to submit to the exclusive jurisdiction of, and venue in, the courts of California in any dispute relating to this agreement.         ● I accept the terms of the license agreement       Print         ● I do not accept the terms of the license agreement       Print         I do not accept the terms of the license agreement       Cancel                                                                                                    | (Back Next) Cancel<br>다. 라이센스 동의 : 동의 체크 및 Next<br>OmniPeek Personal - InstallShield Wizard<br>License Agreement<br>Please read the following license agreement carefully.                                                                                                    |
| I accept the terms of the license agreement     I do not accept the terms of the license agreement  InstallShield      Kack Next > Cancel                                                                                                    | (Back Next> Cancel<br>마. 라이센스 동의 : 동의 체크 및 Next<br>OmniPeek Personal - InstallShield Wizard<br>License Agreement<br>Please read the following license agreement carefully.<br>WildPackets, Inc.<br>OmniPeek Personal<br>Software License Agreement                                                                                                    |
| InstallShield  Back Next> Cancel                                                                                                    | 아이지 아이지 아이지 아이지 아이지 아이지 아이지 아이지 아이지 아이지                                                                                                    |
| InstallShield                                                                                                    | 나 라이센스 동의 : 동의 체크 및 Next> Cancel<br>다. 라이센스 동의 : 동의 체크 및 Next<br>ConniPeek Personal - InstallShield Wizard<br>License Agreement<br>Please read the following license agreement carefully.<br>WildPackets, Inc.<br>OmniPeek Personal<br>Software License Agreement<br>'WildPackets, ''we,'' 'us,'' and 'our'' refers to WildPackets, Inc. 'You'' and ''your'' refers<br>to the individual or entity that has acquired the programs. 'Programs'' refers to<br>the individual or entity that has acquired the programs. 'Programs'' refers to<br>the individual or entity that has acquired the programs documentation.<br>''License'' refers to your right to use the Programs under the terms of this Agreement. The<br>substantive and procedural laws of California govern this Agreement. You and<br>WildPackets agree to submit to the exclusive jurisdiction of, and venue in, the courts of<br>California in any dispute relating to this agreement.                                                          |
|                                                                                                    | 다. 라이센스 동의 : 동의 체크 및 Next> Cancel<br>다. 라이센스 동의 : 동의 체크 및 Next<br>ConniPeek Personal - InstallShield Wizard<br>License Agreement<br>Please read the following license agreement carefully.<br>WildPackets, Inc.<br>OmniPeek Personal<br>Software License Agreement<br>'WildPackets, inc.<br>OmniPeek Personal<br>Software License Agreement<br>'WildPackets, '''we,'' ''us,'' and ''our'' refers to WildPackets, Inc. 'You'' and ''your'' refers<br>to the individual or entity that has acquired the programs. 'Programs'' refers to the<br>OmniPeek software product which you have acquired and program documentation.<br>''License'' refers to your right to use the Programs under the terms of this Agreement. The<br>substantive and procedural laws of California govern this Agreement. You and<br>WildPackets agree to submit to the exclusive jurisdiction of, and venue in, the courts of<br>California in any dispute relating to this agreement.<br>'Vie I accept the terms of the license agreement |

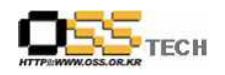

| OmniPeek Personal - InstallShield Wizard                                                                                                    |                              |
|----------------------------------------------------------------------------------------------------|------------------------------|
| Installation Notes                                                                                                    | Packet                       |
| Important pre-installation notes:                                                                                                    | 240                          |
| DmniPeek Personal Readme                                                                                                    | ^                            |
| Welcome to the WildPackets OmniAnalysis Platform!                                                                                                    |                              |
| Please read this document for important installation notes, a list of recent changes<br>currently known issues.                                                                                                    | and                          |
| The Omni product suite offers configurations to suit every need. Please visit our w<br>at http://www.wildpackets.com/products/omni/overview for details about how to<br>the Omni features and media types that precisely fit the needs of your distributed r                                                                                                    | eb site<br>order<br>network. |
| INSTALLATION NOTES                                                                                                    | ~                            |
| InstallShield                                                                                                    |                              |
| <pre></pre>                                                                                                    | Cancel                       |
| Colort the actus tupe to install                                                                                                    | Packet                       |
| Select the setup type to install.                                                                                                    | Packet                       |
| Select the setup type to install.                                                                                                    | Packet                       |
| Select the setup type to install.  Please select a setup type.  Complete  All program features will be installed. (Beruires the most disk space                                                                                                    | Packet                       |
| Select the setup type to install.  Please select a setup type.  Complete All program features will be installed. (Requires the most disk space)                                                                                                    | Packel                       |
| Select the setup type to install.  Please select a setup type.  Complete  All program features will be installed. (Requires the most disk space)  Custom                                                                                                    |                              |
| Select the setup type to install.         Please select a setup type.         O Complete         All program features will be installed. (Requires the most disk space)         Custom         Select which program features you want installed. Recommended advanced users.                                                                                                    |                              |
| Select the setup type to install.         Please select a setup type.         O Complete         All program features will be installed. (Requires the most disk space)         O Custom         Select which program features you want installed. Recommended advanced users.                                                                                                    | Packet                       |
| Select the setup type to install.         Please select a setup type.         O Complete         Image: Complete         Image: Complete | Packet                       |

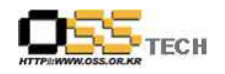

| OmniPeek Personal - InstallShiel                                                                                                    | d Wizard 🛛 👔                                                                                     |
|----------------------------------------------------------------------------------------------------|--------------------------------------------------------------------------------------------------|
| Start Copying Files<br>Review settings before copying files.                                                                                                    | WildPacket                                                                                       |
| Setup has enough information to start copying<br>change any settings, click Back. If you are s<br>copying files.<br>Current Settings:<br>User Information<br>Name: User<br>Company: MY_HOME<br>Target Directory<br>Folder: C:\Program Files\WildPackets\Om | i the program files. If you want to review or<br>atisfied with the settings, click Next to begin |
| InstallShield                                                                                                    | <u>×</u>                                                                                         |
|                                                                                                    | <back next=""> Cancel</back>                                                                     |
|                                                                                                    |                                                                                                  |
| OmniPeek Personal - InstallShiel                                                                                                    | d Wizard 💦                                                                                       |
| Chinin Cox I Groonal Inovaneshis                                                                                                    |                                                                                                  |
| Setup Status                                                                                                    | WildDadeat                                                                                       |
| Setup Status                                                                                                    | WildPacket                                                                                       |
| Setup Status<br>WildPackets OmniPeek Personal 4.1 is confir                                                                                                    | uring your new software installation.                                                            |
| Setup Status<br>WildPackets OmniPeek Personal 4.1 is config                                                                                                    | uring your new software installation.                                                            |
| Setup Status<br>WildPackets OmniPeek Personal 4.1 is config                                                                                                    | uring your new software installation.                                                            |
| Setup Status<br>WildPackets OmniPeek Personal 4.1 is config<br>Installing                                                                                                    | uring your new software installation.                                                            |
| Setup Status<br>WildPackets OmniPeek Personal 4.1 is config<br>Installing<br>C:\\WildPackets\OmniPeek Personal\1033                                                                                                    | wildPacket                                                                                       |
| Setup Status<br>WildPackets OmniPeek Personal 4.1 is config<br>Installing<br>C:\\WildPackets\OmniPeek Personal\1033                                                                                                    | uuring your new software installation.                                                           |
| Setup Status<br>WildPackets OmniPeek Personal 4.1 is config<br>Installing<br>C:\WildPackets\OmniPeek Personal\1033                                                                                                    | puring your new software installation.                                                           |
| Setup Status<br>WildPackets OmniPeek Personal 4.1 is config<br>Installing<br>C:\WildPackets\OmniPeek Personal\1033                                                                                                    | uring your new software installation.                                                            |
| Setup Status<br>WildPackets OmniPeek Personal 4.1 is config<br>Installing<br>C:\\WildPackets\OmniPeek Personal\1033                                                                                                    | uring your new software installation.                                                            |
| Setup Status<br>WildPackets OmniPeek Personal 4.1 is config<br>Installing<br>C:\WildPackets\OmniPeek Personal\1033                                                                                                    | Avopeek.chm                                                                                      |
| Setup Status<br>WildPackets OmniPeek Personal 4.1 is config<br>Installing<br>C:\\WildPackets\OmniPeek Personal\1033                                                                                                    | WildPacket                                                                                       |

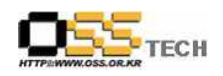

| 자. 설치 완료<br>OmniPeek Personal -                                                                                                    | InstallShield Wizard                                                                                                    |
|----------------------------------------------------------------------------------------------------|----------------------------------------------------------------------------------------------------|
| WildPackets                                                                                                    | InstallShield Wizard Complete<br>OmniPeek Setup is almost complete.<br>Choose the options you want below.<br>Yes, I would like to view the Readme.<br>Yes, I would like to launch OmniPeek.<br>Click Finish to complete OmniPeek Setup.                                                                                                    |
| 차. Wild Packet 실<br>♡omPostPack Process                                                                                                    | 상 Back Finish Cancel<br>행                                                                                                    |
| Constraint of the second second | Image: The second second se                                                                                                    |
|                                                                                                    | agenta [] U 1 00 0 ▲ 1 00 0<br>as The Message<br>Solid 07:422 Development bits format lights benn next.<br>Solid 01:0:422 Development distant<br>Barrier (Solid 01:0:422)<br>Barrier (Solid 01:0:422)<br>Barrier (S |